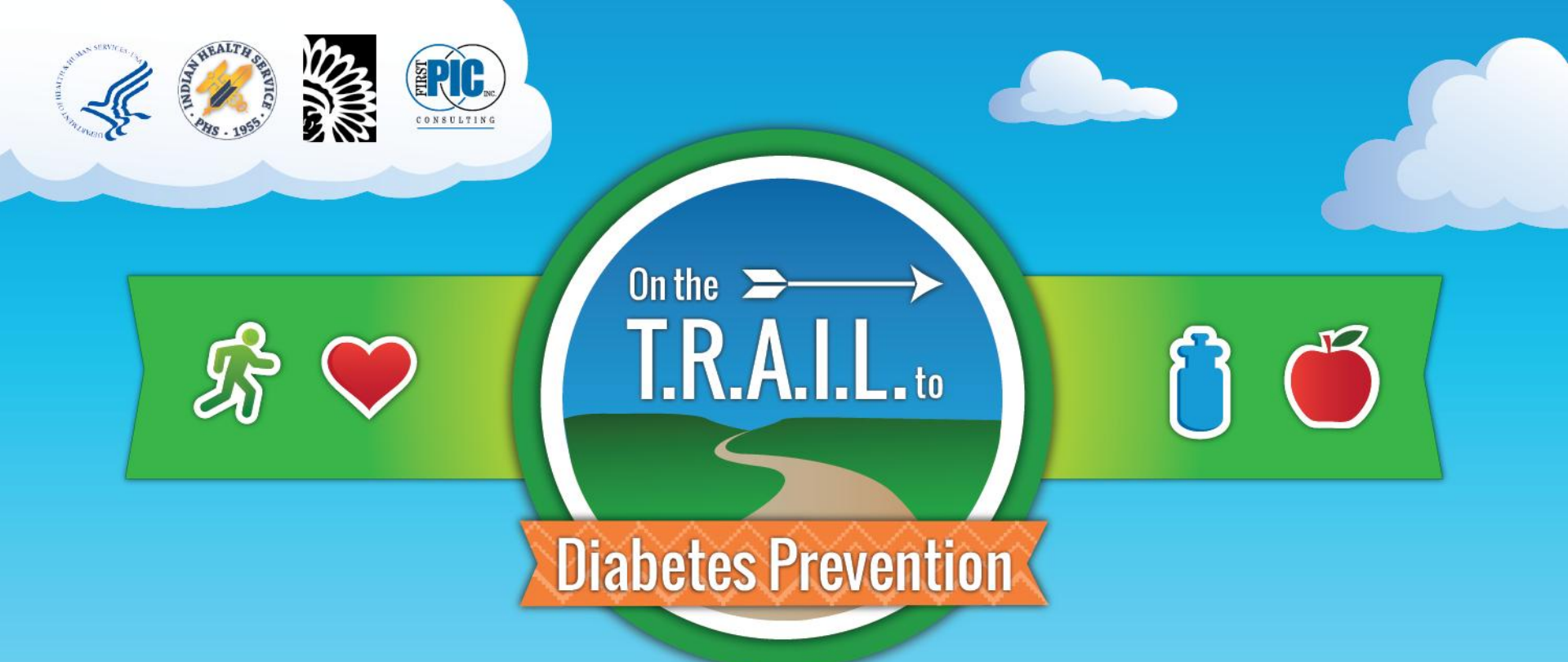

Budget Revision Requests and Uploading Supporting Documents for your Budget

### Uploading Supporting Documents to your Budget

# Process

### (when additional budget revisions are not needed)

| TRAIL<br>BGC of Example Land                          |                            |                | Dashboard | About                     | <u>Grants</u> - | Reimbursements             | e Program                       |                      | Logout |
|-------------------------------------------------------|----------------------------|----------------|-----------|---------------------------|-----------------|----------------------------|---------------------------------|----------------------|--------|
| HELLO EXAMPLE P                                       | ERSON.                     |                |           | Sub-Grants                | 3<br>           |                            |                                 |                      |        |
| Incomplete Sub-Grants                                 |                            |                | Ir        | ncomplete                 | Rein TO I       | upload sup                 | porting                         |                      |        |
| No Incomplete Sub-Grants Found                        |                            |                |           | o Reimburs                | emer<br>buc     | cuments to<br>dget, select | your ap<br>"Sub-gi              | proved<br>rants"     |        |
| Incomplete Progress Repo                              | rts                        |                | Ir        | ncomplete                 | PA L            | m the Gran                 | ts dropo                        | down.                |        |
| Report NameSiteES Q1 ProgressExample SReportExample S | Status<br>Site In Progress | Submitted Date | R         | eport Title<br>Iarch 2018 | PA Logs         | Site Example Site          | <b>Month Year</b><br>March 2018 | Status<br>Not Starte | əd     |

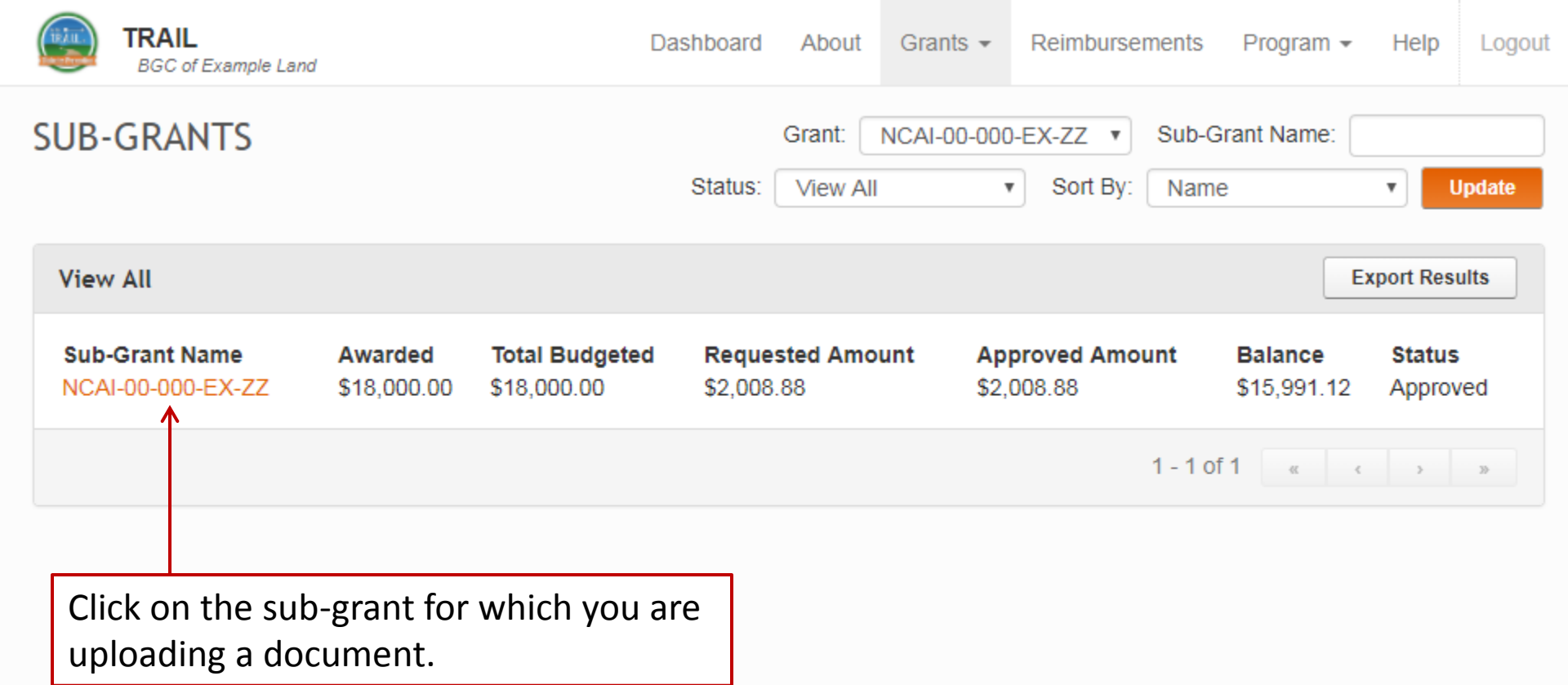

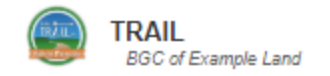

#### NCAI-00-000-AA-ZZ

#### TOTAL AWARDED: \$18,000.00

Update Budget

٦

| Organization: BGC of   | Example Land               | Date Range:  | 10/5/2017 - 8/3 | 1/2018     | Duration: 331.00 |                  | Status: Approved  |            |       |
|------------------------|----------------------------|--------------|-----------------|------------|------------------|------------------|-------------------|------------|-------|
| Total Budgeted: \$18,0 | 00.00                      | Requested Ar | mount: \$1,105. | 54         | Approved Amount: | \$1,105.54       | Balance: \$16,894 | .46        |       |
| Personnel              |                            |              |                 |            |                  |                  |                   |            |       |
| Title                  | Hourly/Salary              | Rate/Salary  | Wks on Grant    | % on Grant | Amount Allocated | Requested Amount | Approved Amount   | Balance    | Notes |
| Accountant             | <ul> <li>Salary</li> </ul> | \$26,000.00  | 40.00           | 2.0%       | \$398.93         | \$69.64          | \$26.31           | \$372.62   | -     |
| CPO                    | <ul> <li>Salary</li> </ul> | \$33,800.00  | 47.29           | 3.0%       | \$919.68         | \$111.58         | \$27.08           | \$892.60   | -     |
| Program Assistant      | <ul> <li>Hourly</li> </ul> | \$9.25       | 14.00           | 25.0%      | \$647.50         | \$92.50          | \$92.50           | \$555.00   | -     |
| Program Coordinator    | <ul> <li>Hourly</li> </ul> | \$13.00      | 34.00           | 50.0%      | \$8,840.00       | \$1,560.00       | \$520.00          | \$8,320.00 | -     |
|                        |                            |              |                 |            |                  |                  |                   |            |       |

| Fringe Benefits                  |                                                 |                                                                             |                                   |                              |                             |
|----------------------------------|-------------------------------------------------|-----------------------------------------------------------------------------|-----------------------------------|------------------------------|-----------------------------|
| Title @ Me<br>Accountant<br>FIC  | Scroll to t                                     | he bottom                                                                   | of the pa                         | age.                         | Other                       |
| 7.65                             | 50% \$30.52 0.200% \$0.80                       | 0.200% \$0.80 0.200%                                                        | \$0.80 0.200% \$0.80              |                              |                             |
|                                  | New Fringe Benefits<br>\$33.71                  | Benefits Allocated to Grant<br>\$33.71                                      | Requested Benefits<br>\$2.22      | Approved Benefits<br>\$2.22  | Balance<br>\$31.49          |
| Title ② Med<br>CPO \$3,9         | lical Dental<br>000.00 \$106.12 \$360.00 \$9.80 | Vision Short Te                                                             | rm Long Term                      | Life                         | Other<br>\$1,200.00 \$32.65 |
| FIC/<br>7.65                     | A SUTA<br>50% \$70.36 0.200% \$1.84             | Workers Comp         Retirem           0.200%         \$1.84         0.200% | ent Other<br>\$1.84 0.200% \$1.84 |                              |                             |
|                                  | New Fringe Benefits<br>\$226.28                 | Benefits Allocated to Grant<br>\$226.28                                     | Requested Benefits<br>\$11.41     | Approved Benefits<br>\$11.41 | Balance<br>\$214.87         |
| Title ② Med<br>Program Assistant | lical Dental                                    | Vision Short Te                                                             | rm Long Term                      | Life                         | Other                       |
| FIC/<br>7.65                     | A SUTA<br>50% \$49.53                           | Workers Comp Retirem                                                        | ent Other                         |                              |                             |
|                                  | New Fringe Benefits                             | Benefits Allocated to Grant                                                 | Requested Benefits                | Approved Benefits            | Balance                     |

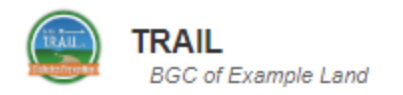

#### **Reviewer Notes:**

No Notes from National

Total Expense Budget: \$ 6,137.39

#### Attachments

| Name              | Notes Edi             | t View Attachment(s)                          |
|-------------------|-----------------------|-----------------------------------------------|
| Workers Comp      | 1                     | UserRequest-Personnel.pdf                     |
| Upload Attachment | Click "Up<br>a docume | load Attachment" to add<br>ent to the budget. |

# General Notes from National Reviewer Notes: No Notes from National

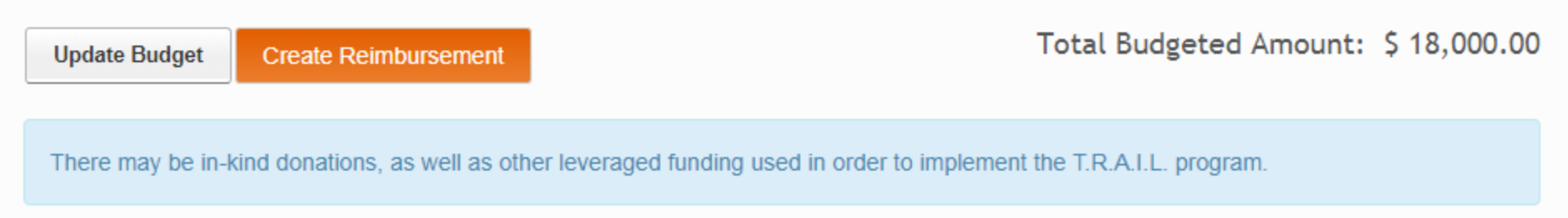

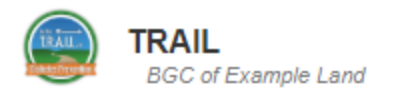

#### **Reviewer Notes:**

No Notes from National

|                                                                   |                                                           | Total Expense Budget: \$ 6,137.39                                                                                                    |
|-------------------------------------------------------------------|-----------------------------------------------------------|----------------------------------------------------------------------------------------------------|
| Attachments                                                       | Add New Document                                          | Select the type of document you are uploading: Workers Comp, SUTA, Pension,                                                                                                    |
| Name<br>Workers Comp<br>Upload Attachment                         | Workers Con V<br>Workers Comp<br>SUTA<br>Pension<br>Other | or Other.<br>WC, SUTA, and Pension are the most common<br>documents needed here, which is why they are<br>listed out. Other is the catch all for any other<br>document that may be needed. |
| General Notes from N<br>Reviewer Notes:<br>No Notes from National | Close                                                     | Save and Close Upload New Attachment                                                                                                    |
|                                                                   |                                                           |                                                                                                    |

Update Budget

Create Reimbursement

Total Budgeted Amount: \$18,000.00

There may be in-kind donations, as well as other leveraged funding used in order to implement the T.R.A.I.L. program.

.

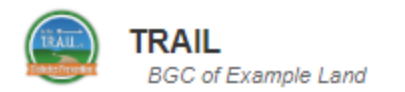

#### **Reviewer Notes:**

No Notes from National

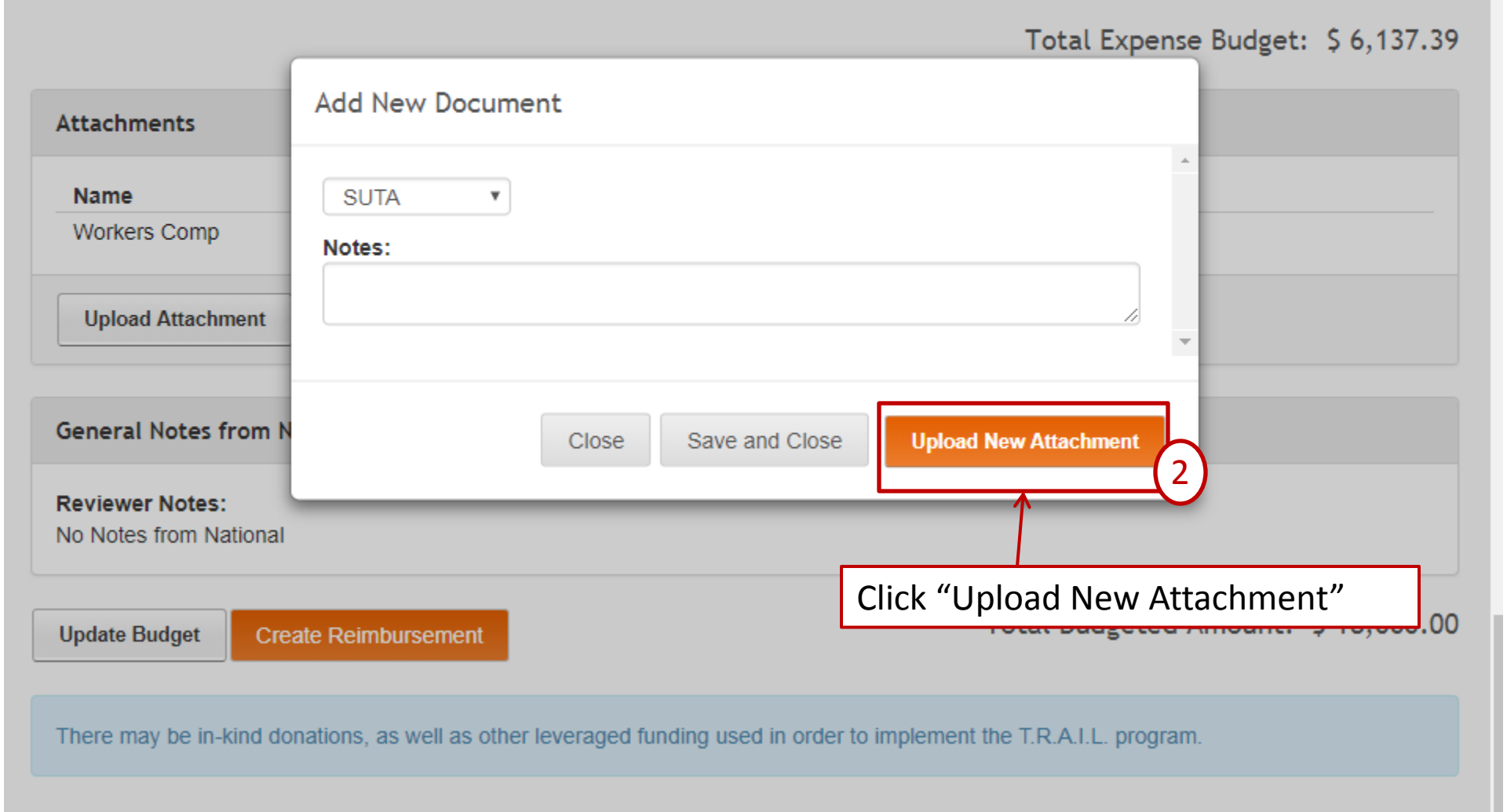

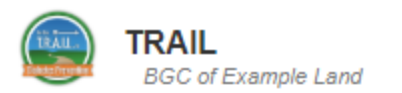

.

| No Notes from Affiliate Reviewer Notes: No Notes from National | Add New Document                                                |                      | If you would like to ren<br>the upload, type in the<br>Otherwise it will have t<br>file that is uploaded. | ame the file for<br>new name here.<br>the same as the       |
|----------------------------------------------------------------|-----------------------------------------------------------------|----------------------|----------------------------------------------------------------------------------------------------|-------------------------------------------------------------|
| Attachments                                                    | File Name:<br>Choose File 2 e chosen<br>File size is limited to | PDF's ONLY.          | It is helpful if you rename<br>".pdf" as some systems ha<br>opening the file when ren<br>format label.    | the file to end with<br>ave challenges<br>amed without this |
| Workers Comp                                                   | Upload 3                                                        | <                    |                                                                                                    |                                                             |
| Upload Attachment                                              | Once you have                                                   | Click<br>sele<br>The | c "Choose File" to<br>ct the file to upload.<br>file must be a pdf.                                       |                                                             |
| General Notes from N                                           | selected the file,<br>make sure you                             |                      |                                                                                                    |                                                             |
| Reviewer Notes:<br>No Notes from National                      | click "Upload."                                                 |                      |                                                                                                    | •                                                           |
|                                                                |                                                                 |                      | Close                                                                                                    | mount: \$ 18,000.00                                         |
| Update Budget Cres                                             | ne Reinburgement                                                | _                    |                                                                                                    | inoune. 9 10,000.00                                         |

There may be in-kind donations, as well as other leveraged funding used in order to implement the T.R.A.I.L. program.

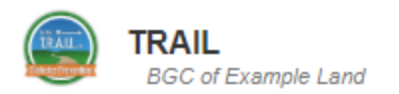

a different type, you will need to click Close

and then Upload Attachment again.

| Reviewer Notes:<br>No Notes from National                                        | Add New Document                                                                                                   | You will receive a confirmation message if your upload was successful. |
|----------------------------------------------------------------------------------|----------------------------------------------------------------------------------------------------|------------------------------------------------------------------------|
| Attachments                                                                      | Attachment uploaded successfully. Click "C<br>"Close" if you are finished.                                         | 1 Budget: \$ 6,137.39                                                  |
| Name<br>Workers Comp                                                             | File Name:<br>Choose File No file chosen                                                                           |                                                                        |
| Upload Attachment                                                                | File size is limited to 5mb. Please upload PDF's ONLY.                                                             |                                                                        |
| General Notes from N                                                             |                                                                                                    | When you are done, click "Close."                                      |
| If you choose to<br>point, it will con<br>type (e.g., WC, S<br>uploaded file. To | upload another file at this<br>ne under the same docume<br>SUTA, etc.) as the already<br>o upload another document | nt<br>Close mount: \$ 18,000.00                                        |

order to implement the T.R.A.I.L. program.

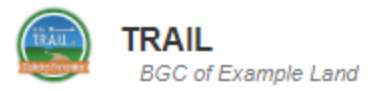

#### **Reviewer Notes:**

No Notes from National

Total Expense Budget: \$ 6,137.39

| Attachments                               |                                                                       |                                                                 |                                           |
|-------------------------------------------|-----------------------------------------------------------------------|-----------------------------------------------------------------|-------------------------------------------|
| Name                                      | Notes Edit                                                            | View Attachment(s)                                              |                                           |
| SUTA                                      |                                                                       | TestDocumentation.pdf                                           |                                           |
| Workers Comp                              | 1                                                                     | UserRequest-Personnel.pdf                                       |                                           |
| Upload Attachment                         | To view an up<br>the documen                                          | ploaded file, click on<br>it under "View Attac                  | the link for<br>chment(s)."               |
| Reviewer Notes:<br>No Notes from National | If you need to delete<br>incorrect document)<br>member at FirstPic fo | e an attachment (e.g<br>, please contact a T.<br>or assistance. | g., uploaded the<br>R.A.I.L. finance team |
| Update Budget Create Reim                 | bursement                                                             | Te                                                              | otal Budgeted Amount: \$                  |

There may be in-kind donations, as well as other leveraged funding used in order to implement the T.R.A.I.L. program.

### **Budget Revision Request**

# Helpful Tips and Process

### **Budget Revision Request**

### Helpful tips:

- Before submitting a request for a budget revision, please reach out to a T.R.A.I.L. finance team member at FirstPic to determine if a revision is needed.
- While a budget revision request is in progress, you will <u>NOT</u> be able to submit a reimbursement request until it receives final approval.
- Budget revision requests must be submitted and processed through the new <u>T.R.A.I.L. online reporting site</u>.

### **Budget Revision Request**

### **Reasons for requesting a budget revision:**

- A new line item needs to be added to a budget category.
- A budget category will be overspent by more than 10%.

| TRAIL<br>BGC of Example Land                                                   | Dashboard About Grants - Reimbursements Program - Help Log                        | gout |
|--------------------------------------------------------------------------------|-----------------------------------------------------------------------------------|------|
| HELLO EXAMPLE PERSON.                                                          | Sub-Grants                                                                        |      |
| Incomplete Sub-Grants                                                          | Incomplete Reimbursement budget revision, select                                  | £    |
| No Incomplete Sub-Grants Found                                                 | No Reimbursements Found "Sub-grants" from the                                     |      |
|                                                                                | Grants dropdown.                                                                  |      |
| Incomplete Progress Reports                                                    | Incomplete PA Logs                                                                |      |
| Report NameSiteStatusSubmitted DateES Q1 ProgressExample SiteIn ProgressReport | Report TitleSiteMonthYearStatusMarch 2018 PA LogsExample SiteMarch2018Not Started |      |

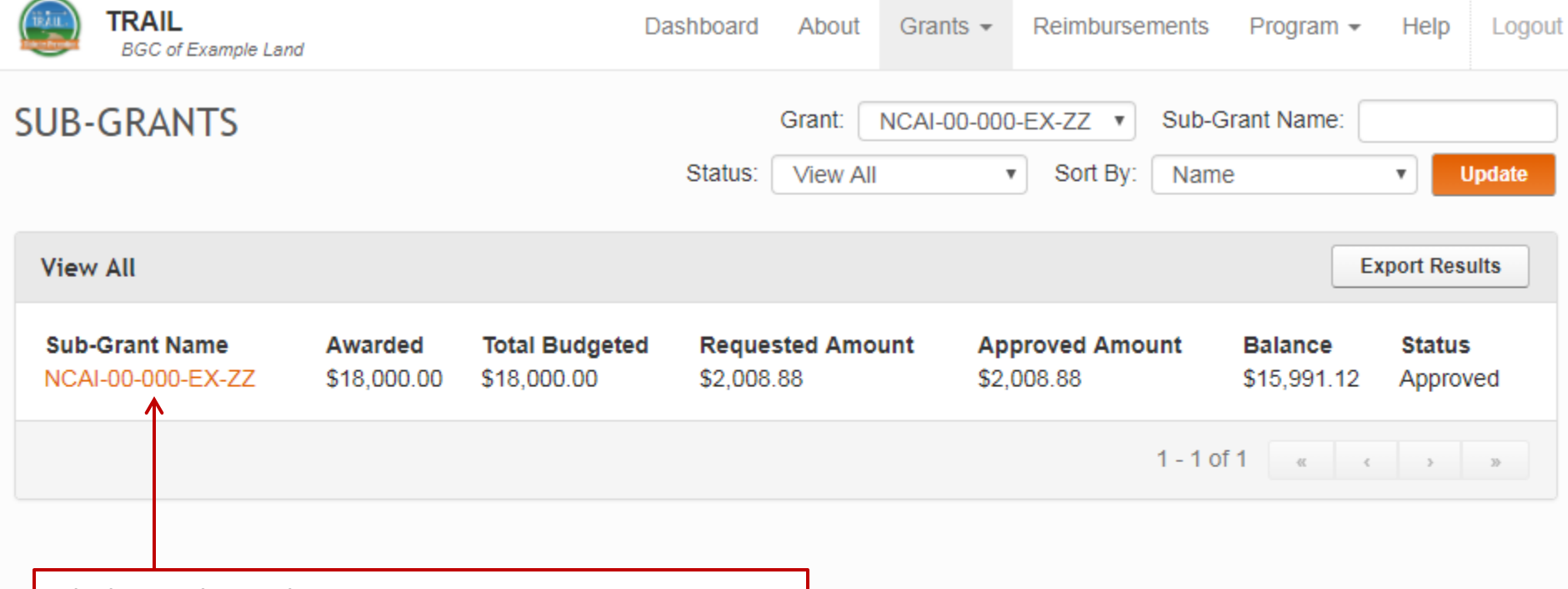

Click on the sub-grant you want to revise.

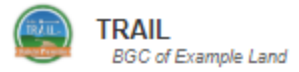

.4

٦

| NCAI-00-000-A                                                         | A-ZZ                                          |                         | Click "Update Budget" to create a budget revision request.     |                                           |                 |                                              |                                                         |                  |                                                                  | WARD                                                         | WARDED: \$18,000.00                                         |                |  |
|-----------------------------------------------------------------------|-----------------------------------------------|-------------------------|----------------------------------------------------------------|-------------------------------------------|-----------------|----------------------------------------------|---------------------------------------------------------|------------------|------------------------------------------------------------------|--------------------------------------------------------------|-------------------------------------------------------------|----------------|--|
| Organization: BGC                                                     | of Example L                                  | and                     | Plea                                                           | se no                                     | ote: c          | lo <b>not</b> (                              | do a '                                                  | budge            | t update' to                                                     | ) : Approve                                                  | ed                                                          |                |  |
| Total Budgeted: \$18                                                  | 3,000.00                                      |                         | Re <b>only</b>                                                 | uplc<br>umer                              | oad n<br>nts to | ew/ado<br>the bu                             | dition<br>dget.                                         | al sup           | porting                                                          | e: \$16,89                                                   | 94.46                                                       |                |  |
| Personnel                                                             |                                               |                         |                                                                |                                           |                 |                                              |                                                         |                  |                                                                  |                                                              |                                                             |                |  |
| Title<br>Accountant<br>CPO<br>Program Assistant<br>Program Coordinato | Hourl<br>Salary<br>Salary<br>Hourly<br>Hourly | y/Salary<br>/<br>/<br>/ | Rate/Salary<br>\$26,000.00<br>\$33,800.00<br>\$9.25<br>\$13.00 | Wks o<br>40.00<br>47.29<br>14.00<br>34.00 | on Grant        | % on Grant<br>2.0%<br>3.0%<br>25.0%<br>50.0% | Amount<br>\$398.93<br>\$919.68<br>\$647.50<br>\$8,840.0 | Allocated        | Requested Amount<br>\$69.64<br>\$111.58<br>\$92.50<br>\$1,560.00 | Approved Amount<br>\$26.31<br>\$27.08<br>\$92.50<br>\$520.00 | t Balance<br>\$372.62<br>\$892.60<br>\$555.00<br>\$8,320.00 | Notes          |  |
| Fringe Benefits                                                       |                                               |                         |                                                                |                                           |                 |                                              |                                                         |                  |                                                                  |                                                              |                                                             |                |  |
| Title<br>Accountant                                                   | Medical                                       |                         | Dental                                                         |                                           | Vision          |                                              | Short Te                                                | rm               | Long Term                                                        | Life                                                         | Other                                                       |                |  |
|                                                                       | FICA<br>7.650%                                | \$30.52                 | <b>SUTA</b><br>0.200%                                          | \$0.80                                    | Worke<br>0.200% | rs Comp<br>6 \$0.80                          | Retireme<br>0.200%                                      | ent<br>\$0.80    | Other<br>0.200% \$0.80                                           |                                                              |                                                             |                |  |
|                                                                       |                                               | New Fr                  | inge Benefits<br>\$33.71                                       | в                                         | enefits A       | llocated to G<br>\$33.71                     | rant                                                    | Requeste<br>\$2  | d Benefits<br>.22                                                | Approved Benefits<br>\$2.22                                  | Ba<br>S:                                                    | lance<br>31.49 |  |
| Title<br>CPO                                                          | Medical<br>\$3,900.0                          | 0 \$106.12              | Dental<br>\$360.00                                             | \$9.80                                    | Vision          |                                              | Short Te                                                | rm               | Long Term                                                        | Life                                                         | Other<br>\$1,200.00                                         | \$32.65        |  |
|                                                                       | FICA<br>7.650%                                | \$70.36                 | SUTA<br>0.200%                                                 | \$1.84                                    | Worke<br>0.200% | rs Comp<br>5 \$1.84                          | Retireme<br>0.200%                                      | s1.84            | Other<br>0.200% \$1.84                                           |                                                              |                                                             |                |  |
|                                                                       |                                               | New Fr                  | inge Benefits<br>226.28                                        | в                                         | enefits A       | llocated to G<br>226.28                      | rant                                                    | Requeste<br>\$11 | d Benefits<br>.41                                                | Approved Benefits<br>\$11.41                                 | Ba<br>\$2                                                   | lance<br>14.87 |  |
| Title<br>Program Assistant                                            | Medical                                       |                         | Dental                                                         |                                           | Vision          |                                              | Short Te                                                | rm               | Long Term                                                        | Life                                                         | Other                                                       |                |  |
|                                                                       | FICA<br>7.650%                                | \$49.53                 | SUTA                                                           |                                           | Worke           | rs Comp                                      | Retireme                                                | ent              | Other                                                            |                                                              |                                                             |                |  |
|                                                                       |                                               | New Fr                  | inge Benefits                                                  | в                                         | enefits A       | llocated to G                                | rant                                                    | Requeste         | d Benefits                                                       | Approved Benefits                                            | Ba                                                          | lance          |  |

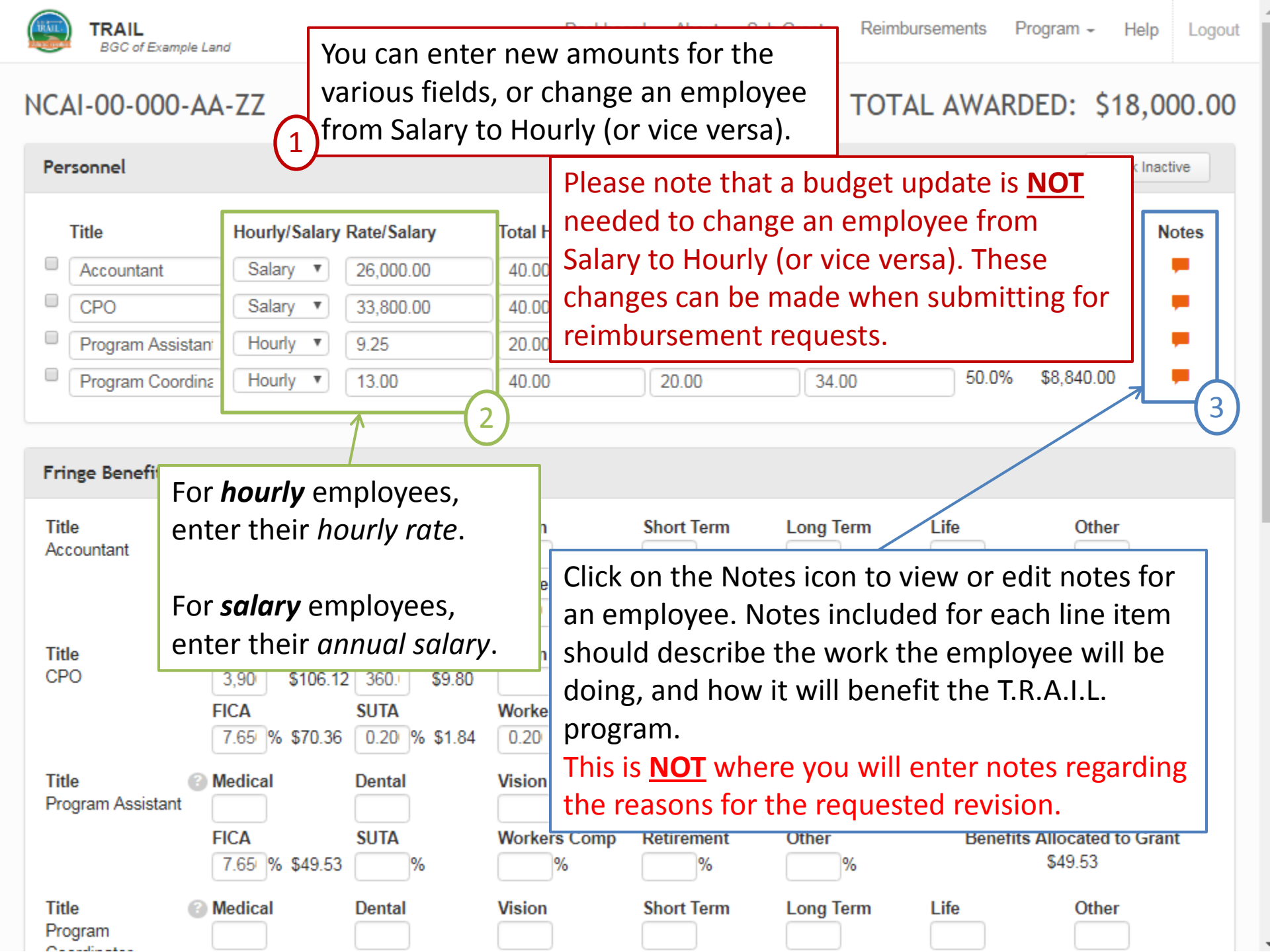

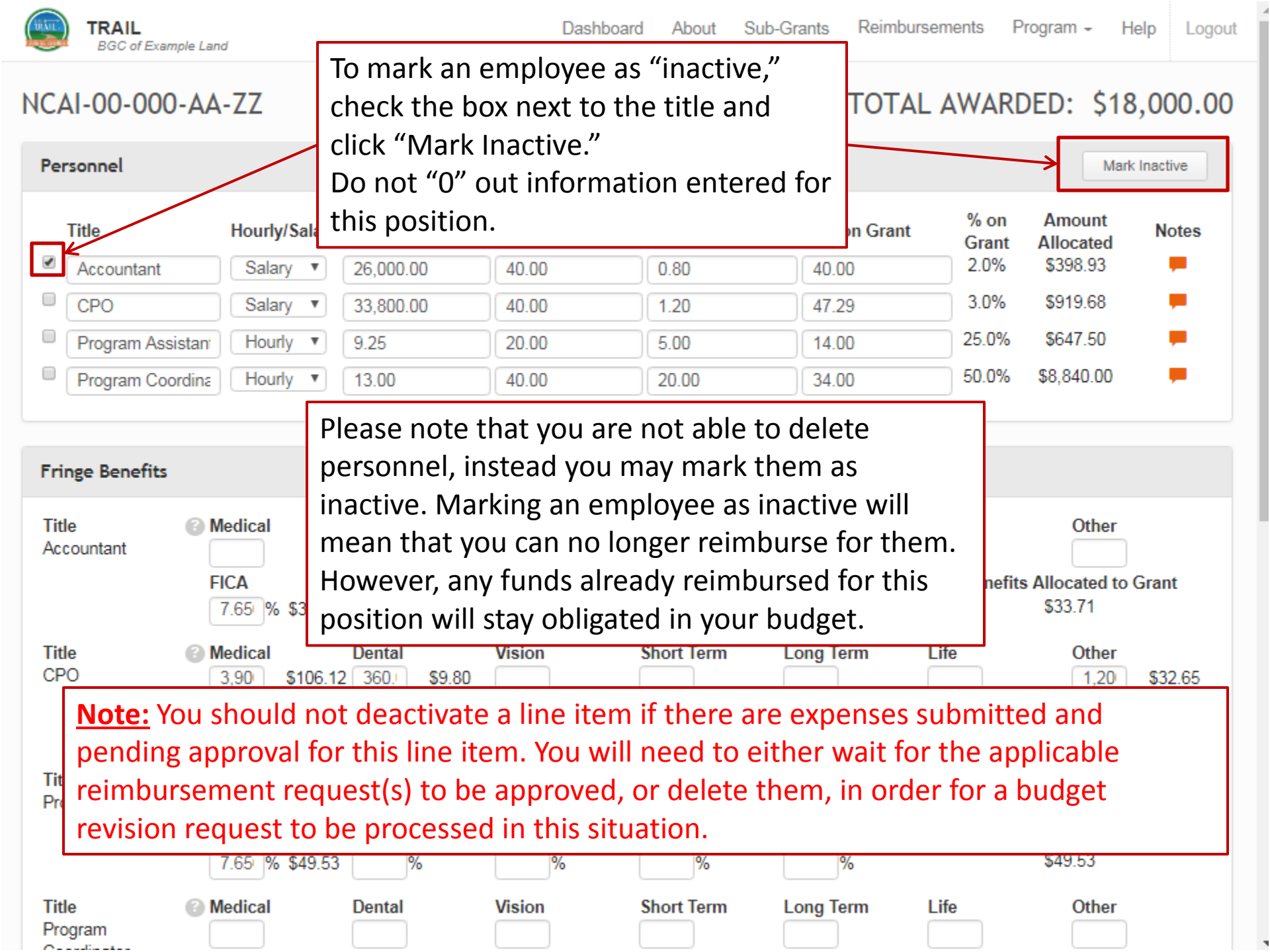

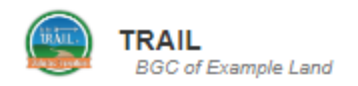

#### NCAI-00-000-AA-ZZ

#### TOTAL AWARDED: \$18,000.00

#### Personnel Mark Inactive % on Amount Title Hourly/Salary Rate/Salary Total Hrs/Wk Grant Hrs/Wk Wks on Grant Notes Allocated Grant \$26,000.00 40.00 40.00 2.0% \$26.31 Accountant Salary 0.80 3.0% \$919.68 CPO Salary • 33.800.00 1.20 47.29 40.00 25.0% \$647.50 Program Assistant Hourly 9.25 20.00 5.00 14.00 v 50.0% \$8.840.00 Program Coordina Hourly • 13.00 Any amount already reimbursed for an employee marked inactive will remain. **Fringe Benefits** Title Medical Vision Short Term Long Term Other Dental Accountant FICA Retirement Benefits Allocated to Grant SUTA Workers Comp Other \$30.52 \$0.80 \$0.80 \$0.80 \$0.80 \$2.22 Medical Vision Short Term Long Term Life Title Dental Other CPO 3,90 \$106.12 360. \$9.80 1,20 \$32.65 FICA SUTA Other Benefits Allocated to Grant Workers Comp Retirement 0.20 % \$1.84 \$226.28 7.65 % \$70.36 0.20 % \$1.84 0.20 % \$1.84 0.20 % \$1.84 Title Medical Short Term Long Term Life Other Dental Vision Program Assistant FICA SUTA Workers Comp Retirement Other Benefits Allocated to Grant \$49.53 7.65 % \$49.53 % % % % Short Term Long Term Title Medical Vision Life Other Dental Program Coordinator

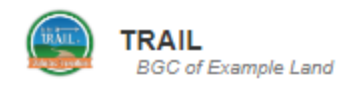

Program - Help

#### Logout

.

#### NCAI-00-000-AA-ZZ

#### TOTAL AWARDED: \$18,000.00

| reisonner                              |                                                                                                 |                                                                                                    |                                                                                                    |                                                                                                    |                                                                                |                          | Mark                                                                          | Inactive                           |
|----------------------------------------|-------------------------------------------------------------------------------------------------|----------------------------------------------------------------------------------------------------|----------------------------------------------------------------------------------------------------|----------------------------------------------------------------------------------------------------|--------------------------------------------------------------------------------|--------------------------|-------------------------------------------------------------------------------|------------------------------------|
| Title                                  | Hourly/                                                                                         | Salary Rate/Sal                                                                                                    | ary Total Hrs/Wk                                                                                               | Grant Hrs/Wk                                                                                            | Wks on Grant                                                                   | % on<br>Grant            | Amount<br>Allocated                                                           | Notes                              |
|                                        | Color                                                                                           | \$20,000.                                                                                                    | 00 40.00                                                                                                    | 0.00                                                                                                    | 40.00                                                                          | 3.0%                     | \$919.68                                                                      |                                    |
|                                        | Assistant Hourly                                                                                | · · 33,600.                                                                                                    | 20.00                                                                                                    | 5.00                                                                                                    | 47.29                                                                          | 25.0%                    | \$647.50                                                                      |                                    |
| Program (                              | Coordina Hourly                                                                                 | / • <u>5.25</u><br>/ • 13.00                                                                                         | 40.00                                                                                                    | 20.00                                                                                                   | 34.00                                                                          | 50.0%                    | \$8,840.00                                                                    | <b>—</b>                           |
| Title                                  | Medical                                                                                         | Dental                                                                                                    | Vision                                                                                                    | Short Term                                                                                              | Long Term                                                                      | Life                     | Other                                                                         |                                    |
| Accountant                             |                                                                                                 |                                                                                                    |                                                                                                    |                                                                                                    |                                                                                |                          |                                                                               | C                                  |
| Accountant                             | For the                                                                                         | budget, p                                                                                                    | oremiums are e                                                                                                 | ntered as an                                                                                            | annual amo                                                                     | unt.                     | ed to                                                                         | Grant                              |
| Title<br>CPO                           | For the<br>Medical<br>3,90                                                                      | budget, p<br>Dental<br>\$106.12 360.1                                                                                | vision<br>\$9.80                                                                                               | Short Term                                                                                              | annual amo                                                                     | unt.                     | ed to<br>Other<br>1,20                                                        | Grant<br>\$32.65                   |
| Title<br>CPO                           | For the<br>1<br>Medical<br>3,90<br>FICA<br>7.65 %                                               | budget, p<br>Dental<br>\$106.12 360.1<br>\$106.2 360.1<br>\$106.20                                                   | Vision<br>\$9.80<br>Workers Com<br>% \$1.84                                                                    | Short Term<br>P Retirement<br>34 0.20 % \$1.84                                                          | Annual amo                                                                     | unt.<br>Life<br>Benefits | ed to<br>Other<br>1,20<br>s Allocated to<br>\$226.28                          | Grant<br>\$32.65<br>Grant          |
| Title<br>CPO<br>Title<br>Program Assis | For the<br>The Medical<br>3,90<br>FICA<br>7.65%<br>2<br>Modical<br>Batal<br>Percenta<br>decimal | budget, p<br>Dental<br>\$106.12 360.1<br>\$106.12 360.1<br>SUTA<br>\$70.36 0.20<br>Dental<br>age-based<br>(e.g. FICA | Vision<br>\$9.80<br>Workers Com<br>% \$1.84<br>0.20 % \$1.8<br>Vision<br>fringe is enter<br>a is 7.65, not .07 | ntered as an<br>Short Term<br>P Retirement<br>34 0.20 % \$1.84<br>Short Term<br>ed as the pere<br>765). | annual amo<br>Long Term<br>Other<br>0.20 % \$1.84<br>Long Term<br>centage, not | unt.<br>Life<br>Benefits | ed to<br>Other<br>1,20<br>s Allocated to<br>\$226.28<br>Other<br>ted to<br>53 | Grant<br>\$32.65<br>Grant<br>Grant |

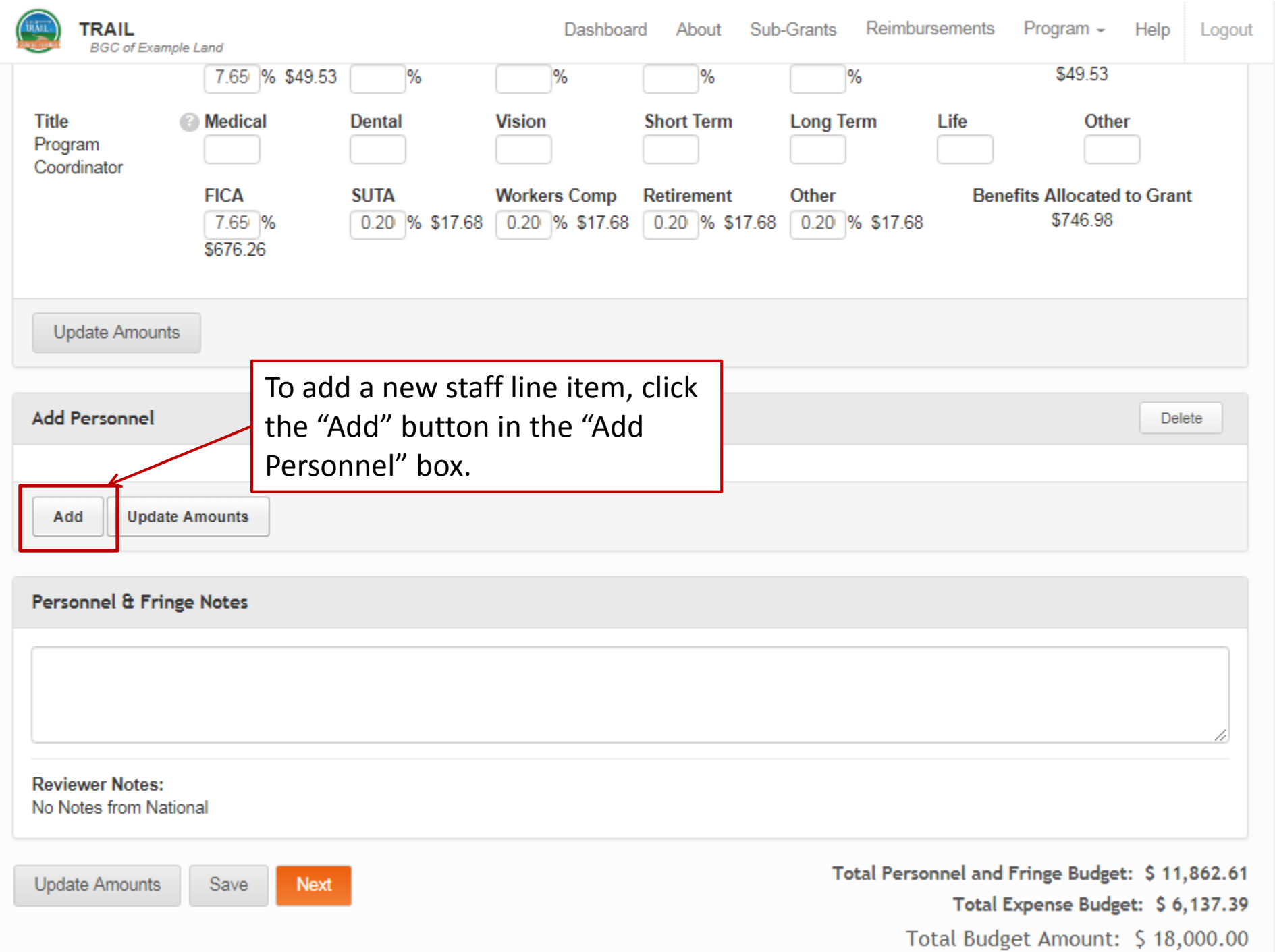

| BGC of Example Land                                                                          | Dashboard    | About     | Grants 👻                                                                          | Reimbursements                                                    | Program - Help                             | Logout         |
|----------------------------------------------------------------------------------------------|--------------|-----------|-----------------------------------------------------------------------------------|-------------------------------------------------------------------|--------------------------------------------|----------------|
| Update Amounts<br>Enter the<br>employee title (<br>their name).                              | not          |           |                                                                                   |                                                                   | Del                                        | ete            |
| Title Hourly/Salary Rate/Annual<br>Salary<br>Salary<br>Medical Den Vision<br>FICA SUTA Worke | Total Hrs/Wk | Grant     | Hrs/Wk <sup># V</sup><br>Gr<br>4<br><u>Lona Te</u><br>or <b>hourly</b><br>mplovee | Weeks on % Tim<br>ant on Gra<br>7.29<br>rm Life<br>V<br>es. enter | Amount<br>Allocated to N<br>Grant<br>Other | otes<br>+<br>t |
| Add U<br>Select whether the<br>employee is hourly<br>or salaried.                            | %            | % tł<br>F | neir <i>hour</i><br>or <b>salary</b><br>mployee                                   | rly rate.<br>,<br>es, enter                                       |                                            |                |
| Personnel & Fringe Notes                                                                     |              | ti        | heir <i>anni</i>                                                                  | uai salary.                                                       |                                            |                |

Please NoteAdministrative/finance staff/etc. who are<br/>indirectly assisting with fulfilling program requirements (e.g.,<br/>Accountant, CEO, etc.) cannot charge more than 10% of their<br/>salary/time to the T.R.A.I.L. program

Reviewer Notes: No Notes from National

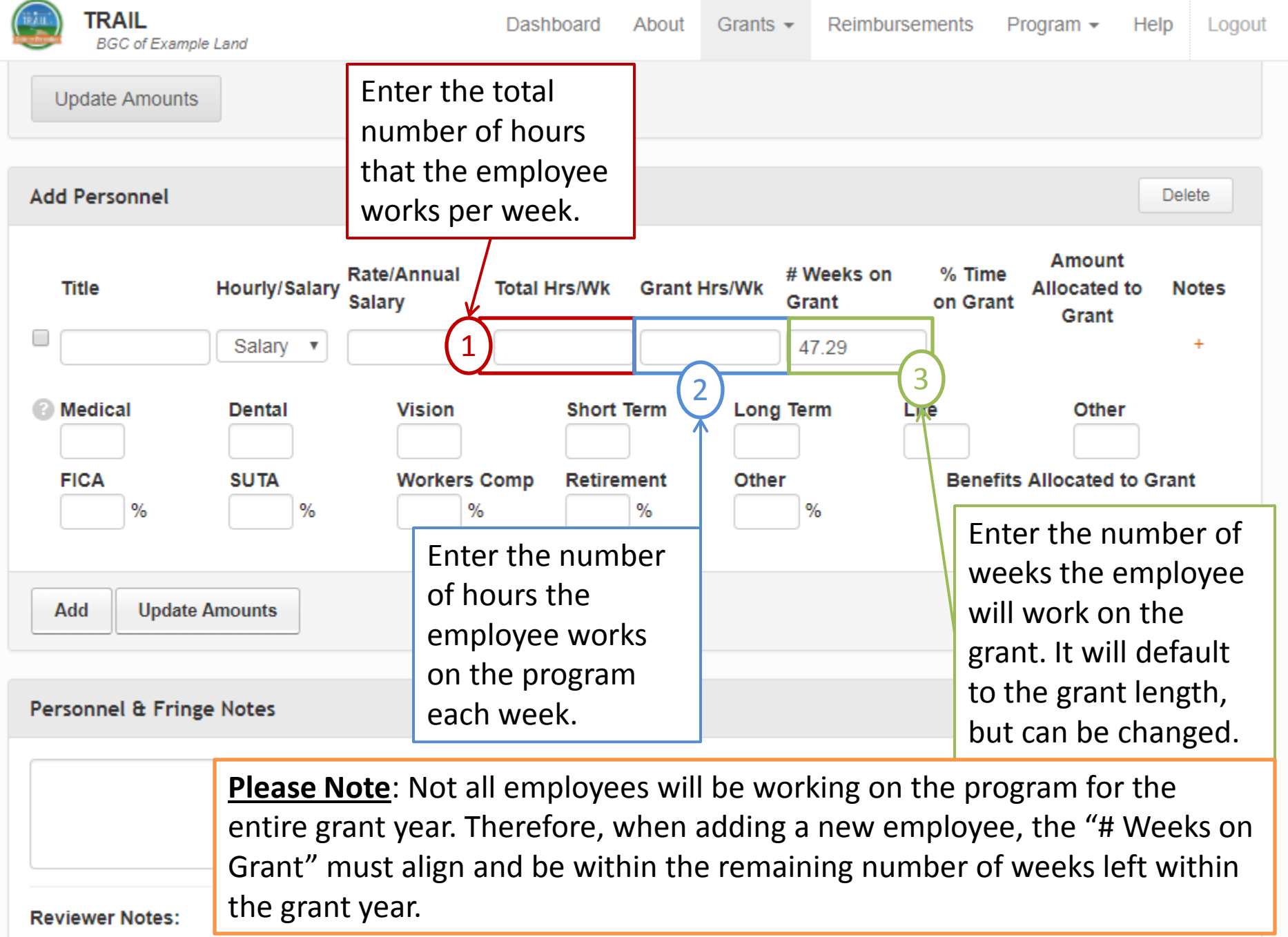

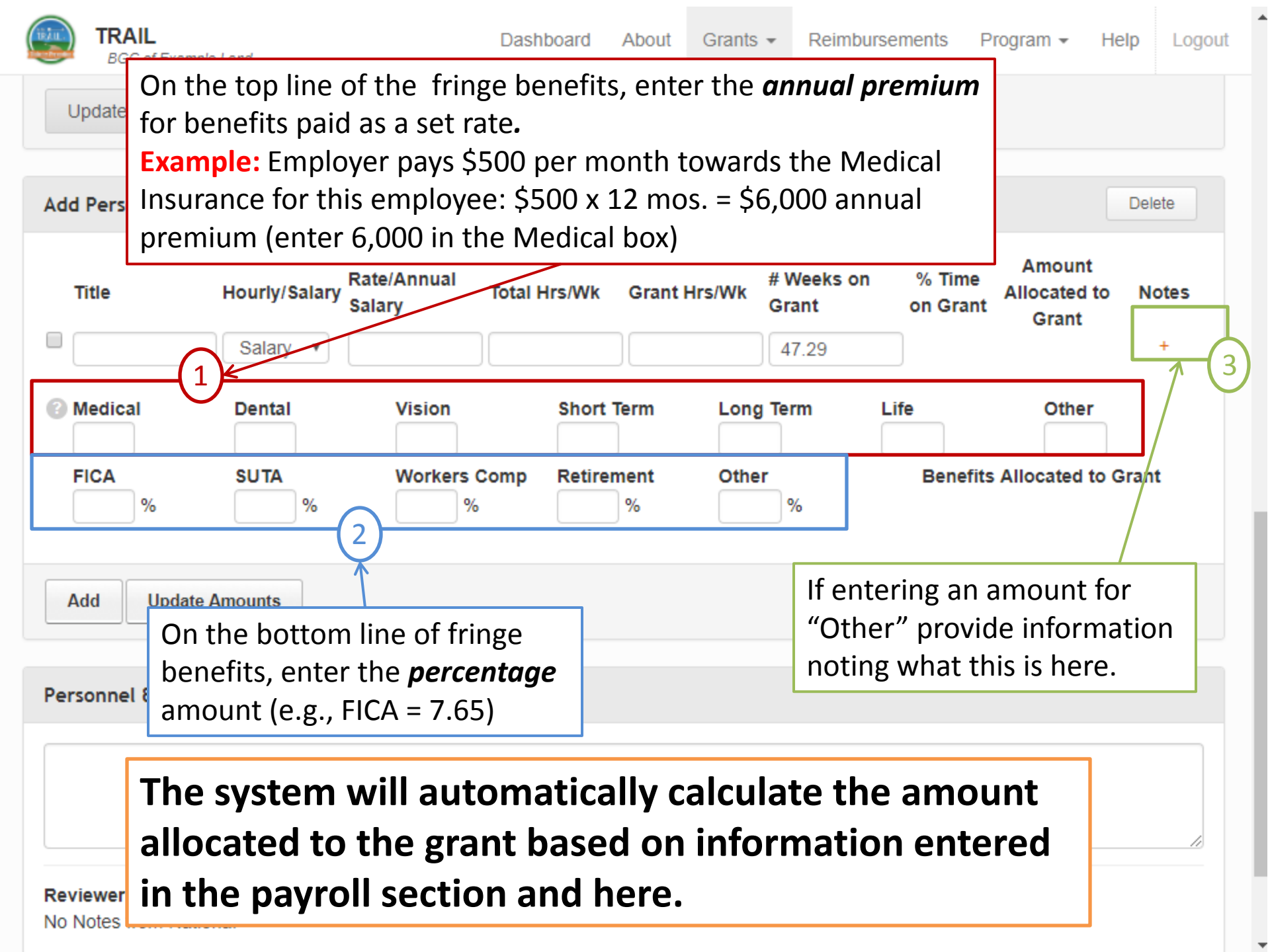

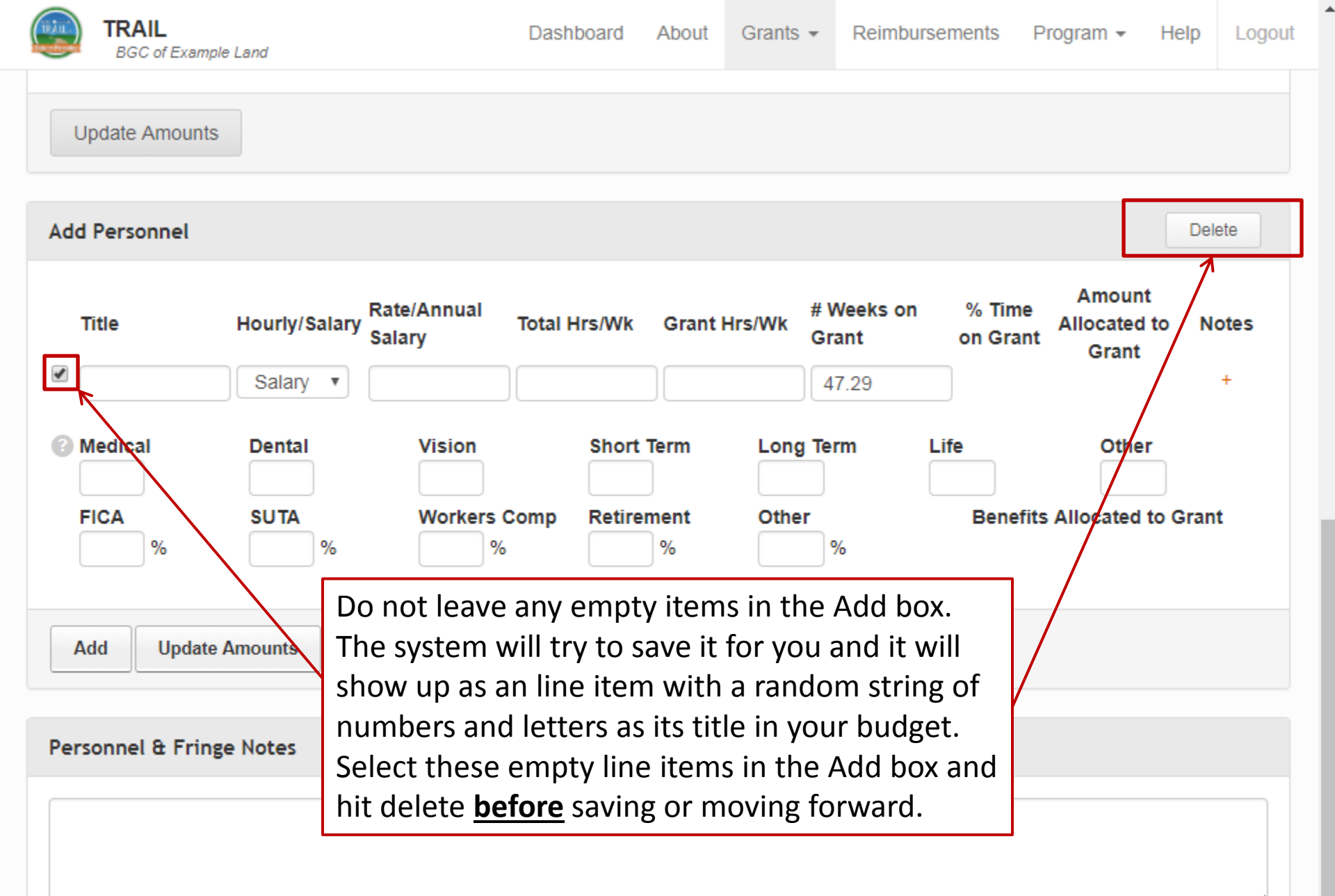

#### Reviewer Notes:

No Notes from National

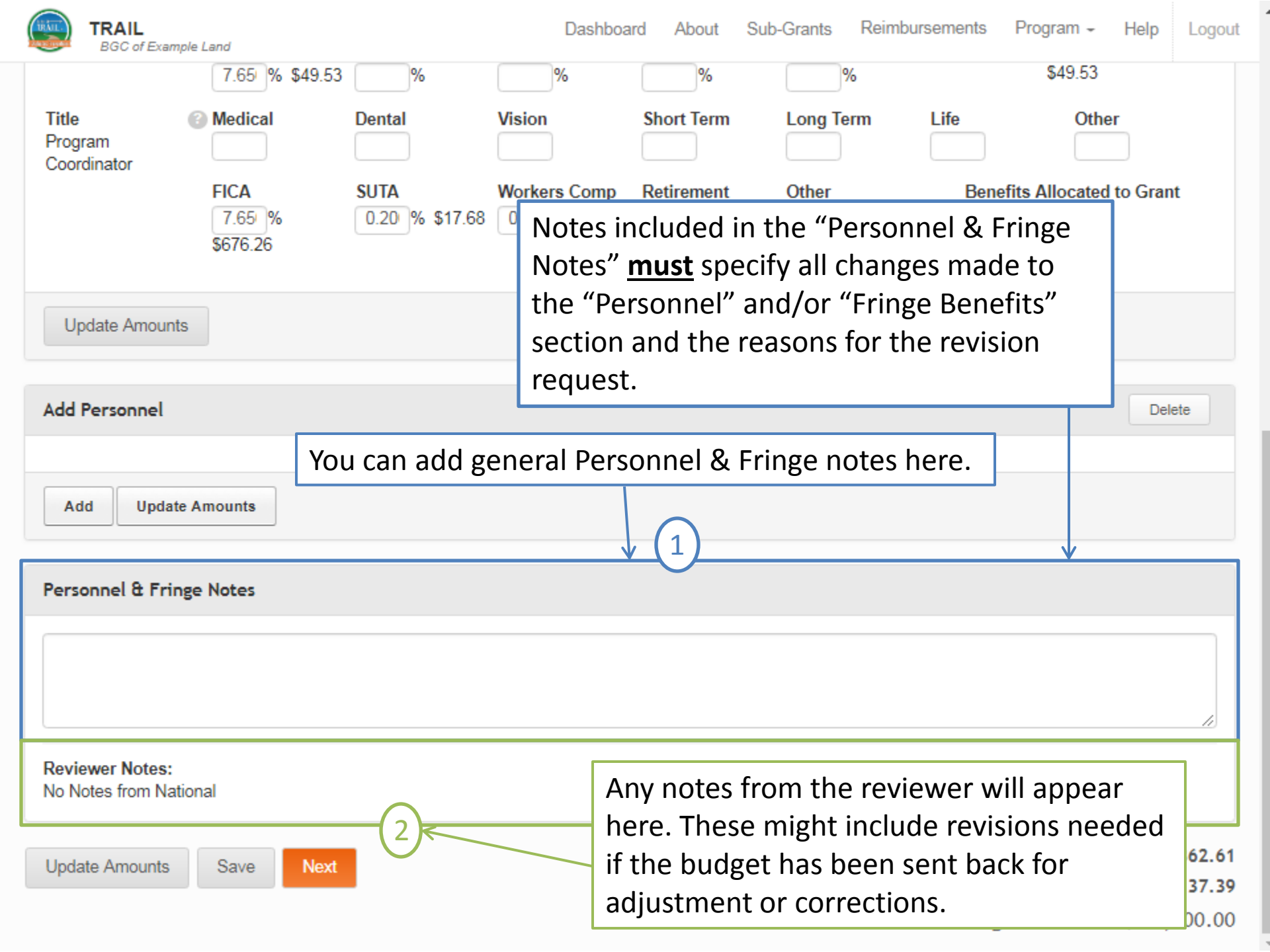

## **Personnel & Fringe Notes**

# Notes included in the "Personnel & Fringe Notes" section should include the following:

- The date of the budget revision
- <u>WHY</u> you are making a reduction to a line item in the "Personnel" and/or "Fringe Benefits" section. (Why does this reduction *not* negatively impact the T.R.A.I.L. program?)
- <u>WHY</u> you need to increase the amount of a line item in the "Personnel" and/or "Fringe Benefits" section. (Rationale must be applicable to the successful implementation of the T.R.A.I.L. program.)
- <u>WHY</u> you need to add a new line item to the "Personnel" and/or "Fringe Benefits" section, if applicable.
- <u>HOW</u> do the change(s) relate to the successful implementation of the T.R.A.I.L. program?

An explanation needs to be provided for ALL of the *increases* and the *decreases* being requested.

### **Personnel & Fringe Notes**

### Sample note:

5/7/18: We are requesting a budget revision in order to reallocate money previously budgeted in Personnel to Supplies. We have deactivated the Program Aide because that assistance is no longer needed to successfully implement the program now that many of the major components of the program have been completed. Please see Expense Notes for how this money was reallocated to better accomplish program initiatives.

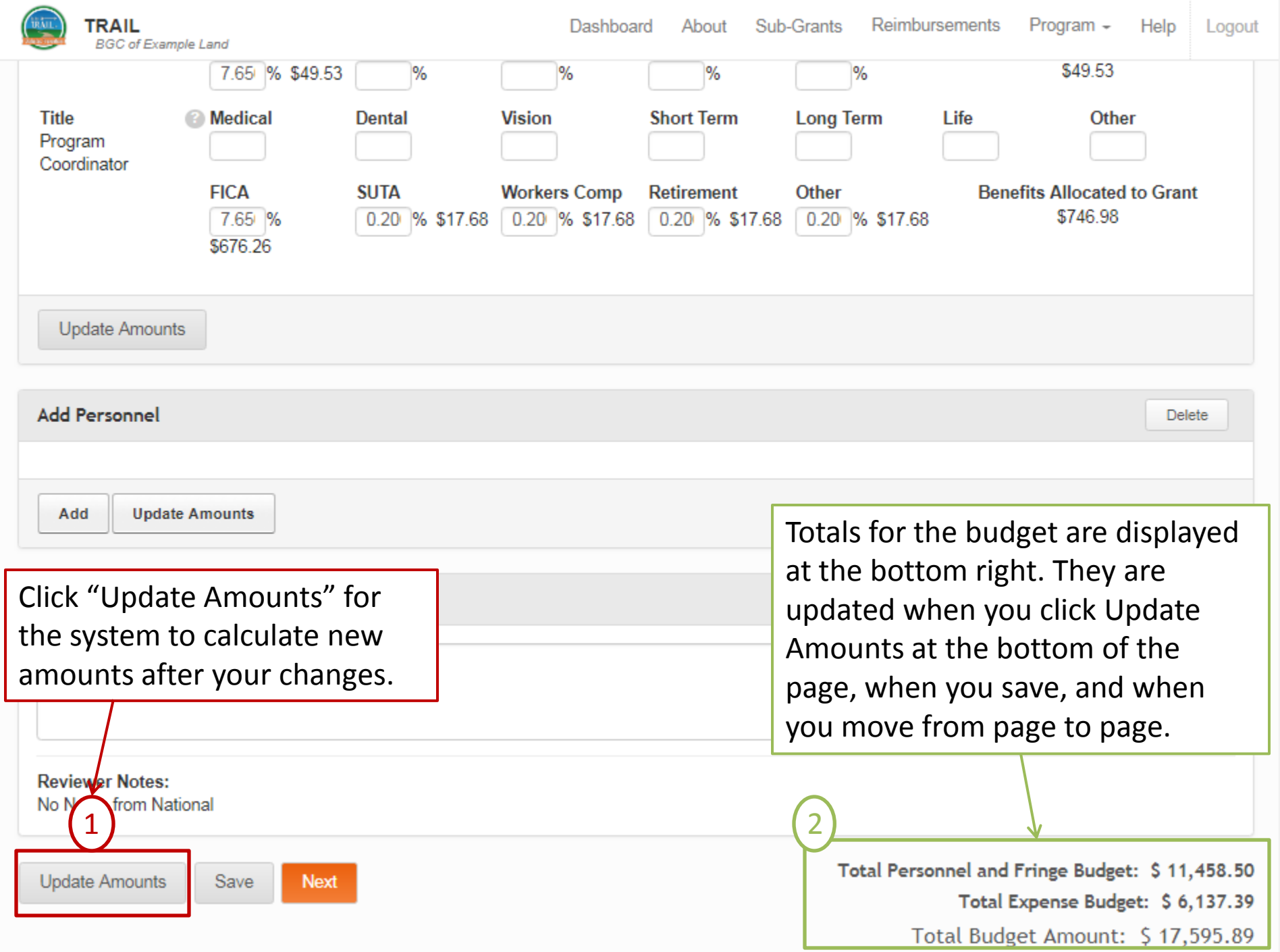

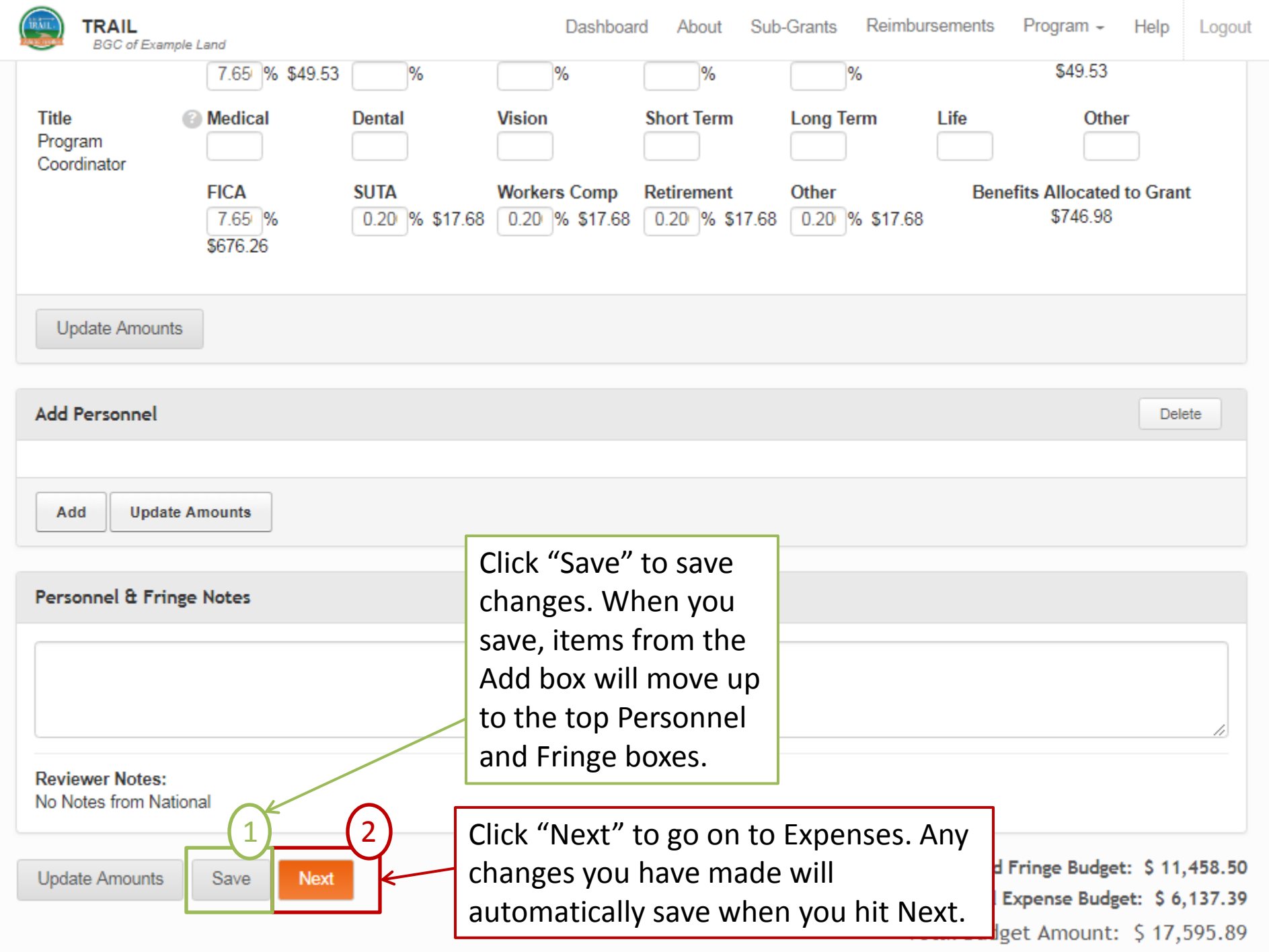

|                                                                                                    | Das                                                                                                    | hboard About Grants -                                                                                           | Reimbursements Program - Help Logou                                                                                                    |
|----------------------------------------------------------------------------------------------------|----------------------------------------------------------------------------------------------------|----------------------------------------------------------------------------------------------------|----------------------------------------------------------------------------------------------------|
| NCAI-00-000-EX-ZZ<br>Expenses                                                                                                  | This is the<br>As with Pe<br>can chang<br>items as ir<br>make/edit                                       | Expenses page.<br>ersonnel, you<br>e values, mark<br>nactive, or<br>Notes.                                      | TOTAL AWARDED: \$18,000.00                                                                                                    |
| Item<br>Healthy Cooking Demonstrat<br>Physical Fitness/Sports Instr                                                            | Rate V<br>30.00<br>50.00                                                                                 | Quantity V<br>5.00<br>5.00                                                                                      | Amount Allocated to Grant Notes<br>\$150.00<br>\$250.00                                                                                   |
| Equipment Reminder: Line<br>how it is used for<br>ltem<br>Laptop Computer                                                      | item notes should in<br>or/supports the T.R.<br>Rate<br>700.00                                           | nclude a description of th<br>A.I.L. program.<br>Quantity<br>0.85                                               | Amount Allocated to Grant Notes<br>\$595.00                                                                                               |
| Other Contr<br>Note: You should r<br>pending approval to<br>reimbursement real<br>revision request to<br>Swimming              | not deactivate a<br>for this line item<br>quest(s) to be a<br>be processed i<br>150.00                   | line item if there ar<br>n. You will need to e<br>pproved, or delete t<br>n this situation.                     | re expenses submitted and<br>ither wait for the applicable<br>them, in order for a budget                                                 |
| Supplies                                                                                                    |                                                                                                    |                                                                                                    |                                                                                                    |
| Item Laptop Computer Other Corte Note: You should r pending approval f reimbursement rec revision request to Swimming Supplies | Rate<br>700.00<br>not deactivate a<br>for this line item<br>quest(s) to be a<br>be processed i<br>150.00 | Quantity<br>0.85<br>line item if there ar<br>n. You will need to e<br>pproved, or delete t<br>n this situation. | Amount Allocated to Grant Notes<br>\$595.00<br>The expenses submitted and<br>ither wait for the applicable<br>them, in order for a budget |

.....

Ŧ

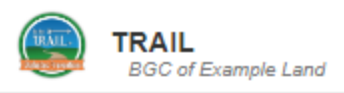

| Add Expenses                                      |                                                        |                                        |                                                      |                             |                                                                                                    | Delete                               |
|---------------------------------------------------|--------------------------------------------------------|----------------------------------------|------------------------------------------------------|-----------------------------|----------------------------------------------------------------------------------------------------|--------------------------------------|
| ltem C                                            | ategory                                                | Rate                                   | Quantity                                             |                             | Amount Allocated to Grant                                                                                                    | Notes                                |
| Add Expense                                       | Add Mileage                                            | Update Amo                             | ounts                                                |                             |                                                                                                    |                                      |
|                                                   |                                                        |                                        |                                                      |                             |                                                                                                    |                                      |
| Expense Notes Reviewer Notes: No Notes from Notes | Click "Add<br>expense it<br>type of exp<br>by clicking | Expens<br>em. Mil<br>pense a<br>"Add M | e" to add a<br>eage is a s<br>nd may be<br>1ileage." | a new<br>pecial<br>added    | The current reimbursable mileage r<br>\$0.58. This should be entered for m<br>unless your Club has a policy of<br>reimbursing at a lower rate. If this is<br>case, please explain so in the notes<br>"Mileage" line item | ate is<br>ileage<br>s the<br>for the |
| NO NOLES NOM NO                                   | ational                                                |                                        |                                                      |                             | The purpose and destination of trav                                                                                                    | vel                                  |
| Attachments                                       |                                                        |                                        |                                                      |                             | should also be included in the Note                                                                                                    | S                                    |
| Name<br>SUTA<br>Workers Com                       | ıp                                                     |                                        | Notes                                                | Edit View<br>TestD<br>UserF | Remember, only travel by personall<br>owned vehicle should be entered in<br>budget via the Add Mileage entire                                                                                                    | y<br>i the                           |
| Upload Attachn                                    | ment                                                   |                                        |                                                      |                             | buuget via the Aud wheage option.                                                                                                    |                                      |
| Previous                                          | pdate Amounts                                          | Save                                   | Review and Subm                                      | it                          | Total Personnel and Fringe Budget:<br>Total Expense Budget:                                                                                                    | \$ 11,458.50<br>\$ 6,137.3           |

Total Budget Amount: \$ 17,595.89

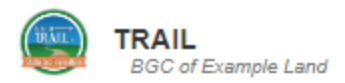

#### Add Expenses Delete Rate Category Quantity Amount Allocated to Grant Notes Item Other Costs 1.00 + 2 dd Nileage Undate Amounts Add Expense Select the Item type: Enter the Item name. •Equipment Please use a <u>short</u> general •Supplies descriptive name here. •Travel Further detailed information •Contract Specialist should be provided with the •Other Costs Notes. Reviewer Notes: No Notes from National

| Attachments                               |        |                                                                                                    |
|-------------------------------------------|--------|----------------------------------------------------------------------------------------------------|
| NameNotesSUTAWorkers Comp                 | Edit   | View Attachment(s)<br>TestDocumentation.pdf<br>UserRequest-Personnel.pdf                                               |
| Upload Attachment                         |        |                                                                                                    |
| Previous Update Amounts Save Review and S | Submit | Total Personnel and Fringe Budget: \$11,458.50<br>Total Expense Budget: \$6,137.39<br>Total Budget Amount: \$17,595.89 |

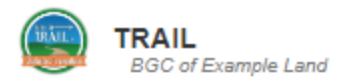

| Add Expenses                                   |                   |          |                              | Delete                                                                                                    |
|------------------------------------------------|-------------------|----------|------------------------------|----------------------------------------------------------------------------------------------------|
| Item     Category       Other Costs            | Rate              |          |                              | Quantity<br>1.00<br>Amount Allocated to Gran: Notes<br>+                                                               |
| Add Expense Add Mileage Update Amo             | ounte             |          |                              |                                                                                                    |
| Enter the rate (\$) per unit.<br>Expense Notes |                   |          |                              |                                                                                                    |
|                                                |                   | Ente     | er the                       | e quantity purchased.                                                                                                  |
| Reviewer Notes:<br>No Notes from National      |                   |          |                              | Add any notes needed to explain the item and how it will be used for/related to the T.R.A.I.L. program.                |
| Attachments                                    |                   |          |                              | Notes are required for all line items.<br>This is <u>NOT</u> where you will enter notes                                |
| Name SUTA Vorkers Comp                         | Notes             | Edit Vie | ew Atta<br>stDocur<br>erRequ | regarding the reasons for the requested revision.                                                                      |
| Upload Attachment                              |                   |          |                              |                                                                                                    |
| Previous Update Amounts Save                   | Review and Submit |          |                              | Total Personnel and Fringe Budget: \$11,458.50<br>Total Expense Budget: \$6,137.39<br>Total Budget Amount: \$17,595.89 |

4

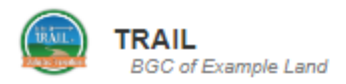

| In : 10 | COLL |   |
|---------|------|---|
|         | gou  | 1 |

#### Add Expenses

| Add Expenses                                      |                                                                    |                     |                                                                                | Delete                                        |
|---------------------------------------------------|--------------------------------------------------------------------|---------------------|--------------------------------------------------------------------------------|-----------------------------------------------|
| Item<br>□ Zumba Instructor                        | CategoryRateContract Specialist20.00                               | )                   | Quantity<br>10.00                                                              | Amount Allocated to Grant Notes<br>\$200.00 + |
| Add Expense Add Mile                              | age Update Amounts                                                 |                     |                                                                                |                                               |
| Expense Notes                                     |                                                                    |                     |                                                                                |                                               |
| Reviewer Notes:<br>No Notes from National         | Click "Update Amou<br>calculate the amour<br>allocated to the gran | nts" to<br>t<br>nt. |                                                                                | //                                            |
| Attachments                                       |                                                                    |                     |                                                                                |                                               |
| Name<br>SUTA<br>Workers Comp<br>Upload Attachment | Notes                                                              | Edit V              | <b>fiew Attachment(s)</b><br>estDocumentation.pdf<br>lserRequest-Personnel.pdf |                                               |
|                                                   |                                                                    |                     |                                                                                |                                               |

Review and Submit

Total Personnel and Fringe Budget: \$ 11,458.50 Total Expense Budget: \$ 6,137.39 Total Budget Amount: \$ 17,595.89

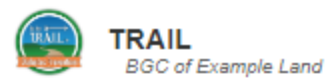

| Add Expenses                                                                              |                                                                                                    |                                                                                                    | Delete                          |
|-------------------------------------------------------------------------------------------|----------------------------------------------------------------------------------------------------|----------------------------------------------------------------------------------------------------|---------------------------------|
| Item Category Other (                                                                     | Costs v                                                                                                    | Quantity<br>1.00                                                                                                    | Amount Allocated to Grant Notes |
| Add Expense Add Milesge Upd<br>Expense Notes<br>Reviewer Notes:<br>No Notes from National | Do not leave any e<br>box. The system w<br>and it will show up<br>random string of n<br>its title in your buc<br>Select these empty<br>box and hit delete<br>moving forward. | mpty items in the Ad<br>ill try to save it for yo<br>as an line item with<br>umbers and letters a<br>lget.<br>y line items in the Ad<br><u>before</u> saving or | dd<br>ou<br>a a<br>as<br>Id     |

#### Attachments

| Name                                                                                                    | Notes                  | Edit | View Attachment(s)                                                                   |
|----------------------------------------------------------------------------------------------------|------------------------|------|--------------------------------------------------------------------------------------|
| 😣 SUTA                                                                                                    |                        | 1    | TestDocumentation.pdf                                                                |
| Over the second second seco |                        | 1    | UserRequest-Personnel.pdf                                                            |
| Upload Attachment                                                                                                    |                        |      |                                                                                      |
| Previous Update Amounts                                                                                                    | Save Review and Submit |      | Total Personnel and Fringe Budget: \$ 11,458.50<br>Total Expense Budget: \$ 6,337.39 |
|                                                                                                    |                        |      | Total Budget Amount: \$ 17,795.89                                                    |

. 4

| Add Expenses                                        | Notes included<br>changes made<br>for the revision | d in the "Expense Notes" <u>must</u> specify all<br>to the "Expense" section and the reasons<br>n request.    | elp Logout                                             |
|-----------------------------------------------------|----------------------------------------------------|----------------------------------------------------------------------------------------------------|--------------------------------------------------------|
| Item<br>You can add gene<br>Add Expense Add Mileage | eral Expense note                                  | Amount Allocated to Grant                                                                                     | Notes                                                  |
| Expense Notes                                       |                                                    |                                                                                                    |                                                        |
|                                                     |                                                    |                                                                                                    | <u> </u>                                               |
| Reviewer Notes:<br>No Notes from National           | 2                                                  |                                                                                                    |                                                        |
| Attachments                                         | Ar                                                 | ny notes from the reviewer will appear                                                                        |                                                        |
| Name<br>SUTA<br>Workers Comp                        | Notes he<br>ne<br>ba                               | ere. These might include revisions<br>eeded if the budget has been sent<br>ack for adjustment or corrections. |                                                        |
| Upload Attachment                                   |                                                    |                                                                                                    |                                                        |
| Previous Update Amounts S                           | ave Review and Submit                              | Total Personnel and Fringe Budg<br>Total Expense Bud<br>Total Budget Amount                                   | et: \$ 11,458.50<br>get: \$ 6,541.50<br>: \$ 18.000.00 |

### **Expense Notes**

# Notes included in the "Personnel & Fringe Notes" section should include the following:

- The date of the budget revision
- <u>WHY</u> you are making a reduction to a line item in the "Expenses" section. (Why does this reduction *not* negatively impact the T.R.A.I.L. program?)
- <u>WHY</u> you need to increase the amount of a line item in the "Expenses" section. (Rationale must be applicable to the successful implementation of the T.R.A.I.L. program.)
- <u>WHY</u> you need to add a new line item to the "Expenses" section, if applicable.
- <u>HOW</u> do the change(s) relate to the successful implementation of the T.R.A.I.L. program?

An explanation needs to be provided for ALL of the *increases* and the *decreases* being requested.

### **Expense Notes – Sample Language**

• 5/7/2018: We reallocated the funds made available by the adjustments in Personnel and Fringe as follows: 1) added a Sports E-Z cart to better store and transport physical activity supplies used for the T.R.A.I.L. program; 2) increased the amounts budgeted for Office/Program and Physical Activity Supplies as additional funds are always helpful and can be utilized for these items to support the T.R.A.I.L. program.

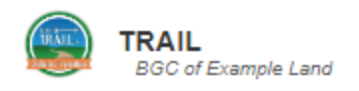

| Add Expenses |             |            |          |                           | Delete |
|--------------|-------------|------------|----------|---------------------------|--------|
| ltem C       | Category    | Rate       | Quantity | Amount Allocated to Grant | Notes  |
| Add Expense  | Add Mileage | Update Amo | ounts    |                           |        |

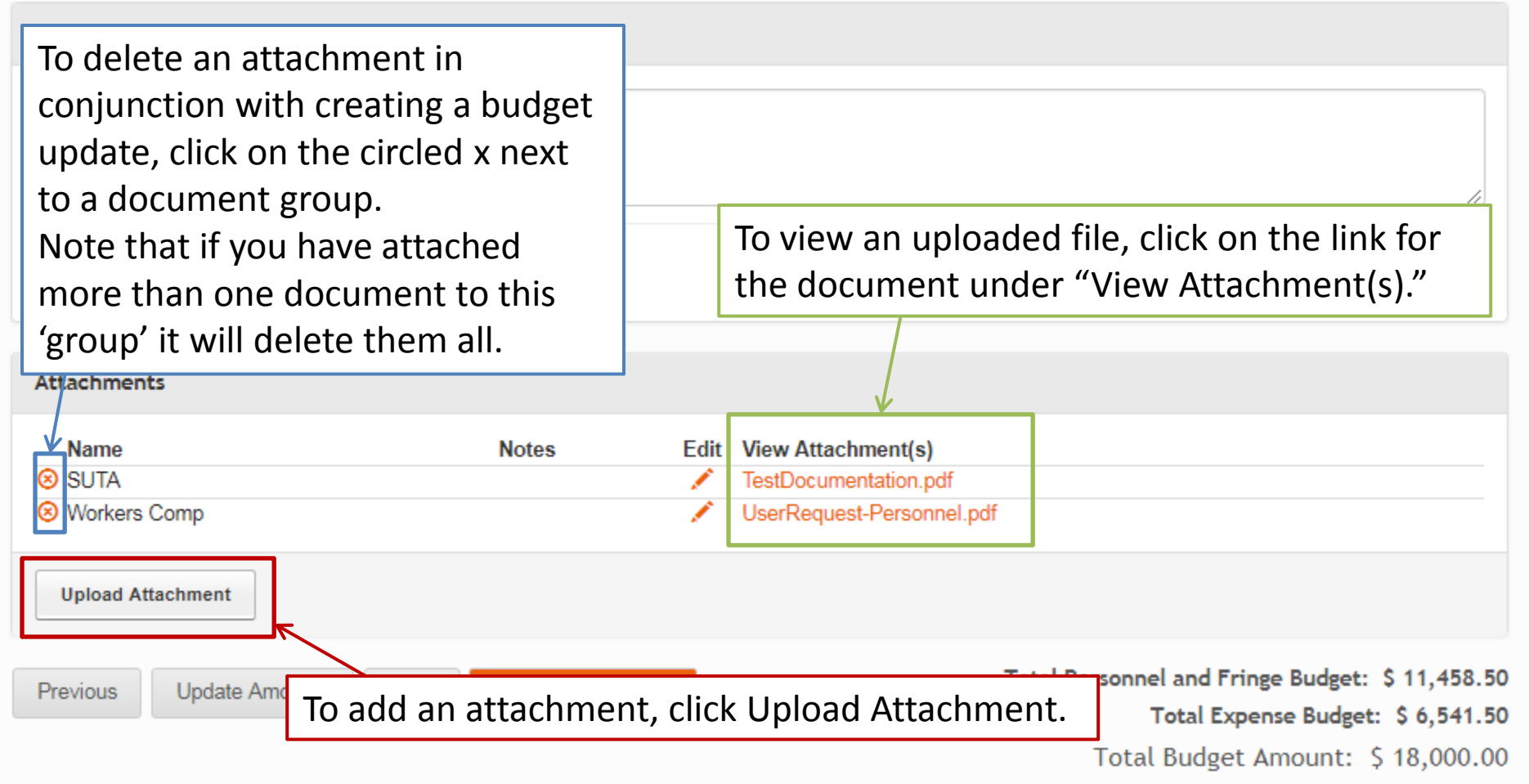

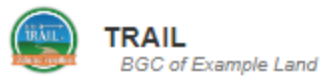

| ogout  |
|--------|
| Logoul |

| BGC of Example Land     |                              |                                                                          |                                             |
|-------------------------|------------------------------|--------------------------------------------------------------------------|---------------------------------------------|
| dd Expenses             |                              |                                                                          | Delete                                      |
| Item Category           | Rate Quantity                | Amount Allocated to Grant                                                | Notes                                       |
| Add Expense Add Mileage | Update Amounts               |                                                                          |                                             |
| (pense Notes            |                              |                                                                          |                                             |
|                         |                              |                                                                          |                                             |
| o Notes from National   |                              | You can check yo                                                         | our budget                                  |
| tachments               |                              | totals here. Plea                                                        | se note that                                |
| Name SUTA Workers Comp  | Notes Edi<br>When you are do | t View Attachment(s)<br>one, hit htation.pdf<br>-Personnel.p<br>Amount." | "Awarded                                    |
| Upload Attachment       | 2                            |                                                                          |                                             |
| Update Amounts          | Save Review and Submit       | Total Personnel and Frin<br>Total Expe                                   | nge Budget: \$11,455<br>ense Budget: \$6,54 |

**Litle** 

Title

Accountant

Once you click "Review and Submit," you will see a review screen for the budget. If everything is correct, hit "Submit." Otherwise scroll down to the bottom of the page and click "Edit" to make any further revisions.

NOTE: This budget has not yet been submitted. Please review and click submit.

% on

Grant

Vision

New Item

Budget

bn

Changes to the budget will be in bold text. The New Item Budget and New Fringe **Benefits** will display are now requesting the Amount Allocat **Benefits Allocated 1** display what was pr approved in the buc

Dental

Medical

| New Fringe Benefits<br>\$2.22 | Benefits Alloc<br>\$33               | ated to Grant<br>.71        | Reque      | sted Benefi<br>\$2.22 | ts A                  | pproved Benefits<br>\$2.22 | Balance<br>\$31.49 |    |  |
|-------------------------------|--------------------------------------|-----------------------------|------------|-----------------------|-----------------------|----------------------------|--------------------|----|--|
| FICA 7.650% \$30.52           | <b>SUTA</b><br>0.200% <b>\$0</b> .80 | Workers Col<br>0.200% \$0.8 | mp Retire  | ment<br>% \$0.80      | Other<br>0.200% \$0.8 | D                          |                    |    |  |
| Medical Dental                |                                      | Vision                      | Short      | Term                  | Long Term             | Life                       | Other              |    |  |
| /hat was previou              | usly                                 |                             |            |                       |                       |                            |                    |    |  |
| Allocated to Gr               | ant will                             |                             |            |                       |                       |                            |                    |    |  |
| unt Allocated a               | 50.0%                                | \$8,840.00                  | \$8,840.00 | \$1,560.00            | \$520.00              | \$8,320.00                 | •                  |    |  |
| requesting, whereas           |                                      | 25.0%                       | \$647.50   | \$647.50              | \$92.50               | \$92.50                    | \$555.00           | Ξ. |  |
| will display what you         |                                      | 3.8%                        | \$919.68   | \$919.68              | \$111.58              | \$27.08                    | \$892.60           | É. |  |
|                               |                                      | 2.0%                        | \$26.31    | \$398.93              | \$69.64               | \$26.31                    | \$372.62           |    |  |

Long Term

Life

Short Term

Amount

Allocated

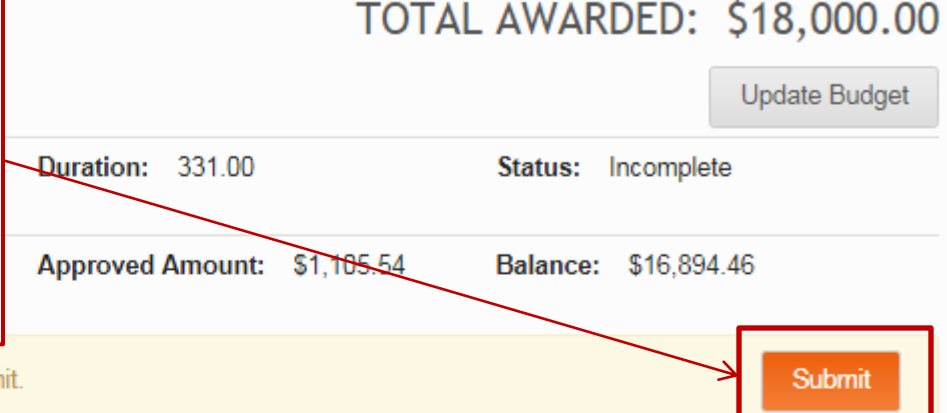

Approved

Amount

Balance

Other

Notes

Requested

Amount

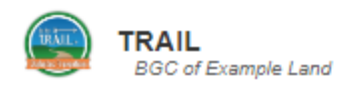

\$226.28

\$226.28

\$11.41

Help

\$214.87

.

| NCAI-00-0<br>Organization:<br>Land<br>Total Budgeted<br>Personnel            | 00-AA-ZZ<br>BGC of Exan<br>I: \$18,000.00              | Once chang<br>chang<br><b>Remir</b><br>create<br>reque<br>been a | you hi<br>e to "I<br>nder: Y<br>e any n<br>sts un<br>approv                                | t sub<br>Pendi<br>You w<br>Pew re<br>til the<br>yed. | mit, the<br>ng App<br>ill not b<br>eimburs<br>e revise | e Sta<br>rova<br>be al<br>sem<br>d bu                                                 | atus v<br>al."<br>ble to<br>ent<br>udget             | vill<br>o<br>: has                                                   | 0<br>nt: \$1                                                           | <b>TOTA</b><br>1<br>1,105.54                                        | L AWARDE<br>Status: Pen<br>Balance: \$1                         | D: \$18,<br>ding Approva                                  | 000.00  |
|------------------------------------------------------------------------------|--------------------------------------------------------|------------------------------------------------------------------|--------------------------------------------------------------------------------------------|------------------------------------------------------|--------------------------------------------------------|---------------------------------------------------------------------------------------|------------------------------------------------------|----------------------------------------------------------------------|------------------------------------------------------------------------|---------------------------------------------------------------------|-----------------------------------------------------------------|-----------------------------------------------------------|---------|
| Title<br>Accountant<br>CPO<br>Program<br>Assistant<br>Program<br>Coordinator | Hourly<br>✓ Salary<br>✓ Hourly<br>✓ Hourly             | y/Salary Ra<br>\$2<br>\$3<br>9<br>9<br>9<br>9<br>81              | te/Salary<br>6,000.00<br>3,800.00<br>.25<br>3.00                                           | Wks on<br>Grant<br>40.00<br>47.29<br>14.00<br>34.00  | n % on<br>Grant<br>2.0%<br>3.0%<br>25.0%<br>50.0%      | New<br>Bud<br>\$26.<br>\$919<br>\$647<br>\$8,8                                        | 1 <b>tem<br/>get<br/>31</b><br>0.68<br>7.50<br>40.00 | Amount<br>Allocate<br>\$398.93<br>\$919.68<br>\$647.50<br>\$8,840.00 | d<br>D                                                                 | Requested<br>Amount<br>\$69.64<br>\$111.58<br>\$92.50<br>\$1,560.00 | Approved<br>Amount<br>\$26.31<br>\$27.08<br>\$92.50<br>\$520.00 | Balance<br>\$372.62<br>\$892.60<br>\$555.00<br>\$8,320.00 | Notes   |
| Title<br>Accountant                                                          | Medical FICA 7.650% \$30.52 New Fringe Benefits \$2,22 |                                                                  | DentalVisionSUTAWorkers Comp0.200%\$0.800.200%\$0.80Benefits Allocated to Grant<br>\$33.71 |                                                      | omp<br>).80<br>t                                       | Short Term Lor<br>Retirement Oth<br>0.200% \$0.80 0.2<br>Requested Benefits<br>\$2.22 |                                                      | Long<br>Othe<br>0.200                                                | ong Term Life<br>Other<br>1.200% \$0.80<br>Approved Benefits<br>\$2.22 |                                                                     | Other<br>Balance<br>\$31.49                                     |                                                           |         |
| Title<br>CPO                                                                 | Medic<br>\$3,900<br>FICA<br>7.6509                     | al<br>2.0(\$106.12<br>% \$70.36                                  | Dental<br>\$360.00<br>SUTA<br>0.200%                                                       | \$9.80<br>\$1.84                                     | Vision<br>Workers Co<br>0.200% \$1                     | omp<br>1.84                                                                           | Short<br>Retire                                      | Term<br>ment<br>6 \$1.84                                             | Long<br>Othe<br>0.200                                                  | 9 Term<br>9r<br>0%\$1.84                                            | Life                                                            | Other<br>\$1,200.00                                       | \$32.65 |

\$11.41

### **Questions or Further Assistance**

### Aji Bakare

667-307-4451

abakare@firstpic.org

### **Matt Bieler**

667-307-4443

mbieler@firstpic.org

### **Elaine Gilbert**

443-302-2080 egilbert@firstpic.org

### **Robin Paterson**

667-307-4454 <u>rpaterson@firstpic.org</u>

### Gambrills, MD - Eastern Time